## Springer Nature Link 学認接続方法

2025年3月 新潟県立大学図書館

学外の端末から本学が購読契約中の雑誌掲載論文のページを開き、「Log in via institution」をクリックします。
 ※Springer Nature Link の TOP ページからは学認に接続できないため、ご注意ください。

| Home > Journal of Economic Growth > Article         The long shadow of history? the impact of colonial labor institutions on economic development in Peru         Published: 16 January 2025         (2025) Cite this article | Journal of Economic Growth   Aims and scope >   Submit manuscript >      |
|----------------------------------------------------------------------------------------------------|--------------------------------------------------------------------------|
| Leticia Abad                                                                                                    | Access this article<br>Log in via an institution →<br>Subscribe and save |
| Finley (1076-810)                                                                                                    | Springer + Basic ¥17,985 /Month                                          |

② 大学名「University of Niigata Prefecture」で検索します。

| Ace          | cess through your institution                                   |
|--------------|-----------------------------------------------------------------|
| Acce<br>ogir | ss subscription content by using your institution's<br>a system |
| F            | ind your institution:                                           |
| 4            |                                                                 |
|              |                                                                 |

④ログイン画面が表示されたら、学内ネットワークの ID・パスワード (eMMA や WebClass と同じもの)を入力してログインをクリックします。 (※ID は@以降の入力不要)

| い が が ぶ に の が の に の の の の の の の の の の の の の の の                |  |  |  |
|----------------------------------------------------------------|--|--|--|
| Description of scientific, technological and medical journals. |  |  |  |
| ユーザ名                                                           |  |  |  |
| a123456m@gks.unii.ac.jp                                        |  |  |  |
| バスワード<br>eMMA や WebClass のパスワードと同じ                             |  |  |  |
|                                                                |  |  |  |
| Login                                                          |  |  |  |

⑤ログインが完了すると、認証メッセージが表示されます。

| SPRINGER NATURE Link                                                                                                    | Log in                                                                             |
|----------------------------------------------------------------------------------------------------|------------------------------------------------------------------------------------|
| Find a journal Publish with us Track your research Q Search                                                                                                    | Cart بظ                                                                            |
| Home > Journal of Economic Growth > Article<br>The long shadow of history? the impact of<br>colonial labor institutions on economic<br>development in Peru<br>Published: 16 January 2025<br>(2025) Cite this article | Journal of Economic Growth                                                         |
| Download PDF 速 📀 Access provided by University of Niigata Prefecture                                                                                                    | <u>Aims and scope</u> →<br><u>Submit manuscript</u> →                              |
| Leticia Abad $\ embed{eq: Noel Maurer}$<br>$\ box{280 Accesses}  \ compared by 54 Altmetric Explore all metrics} \rightarrow$                                                                                        | Use our pre-submission checklist →<br>Avoid common mistakes on your<br>manuscript. |

以上で、接続完了です。接続完了後は、学外から利用できます。